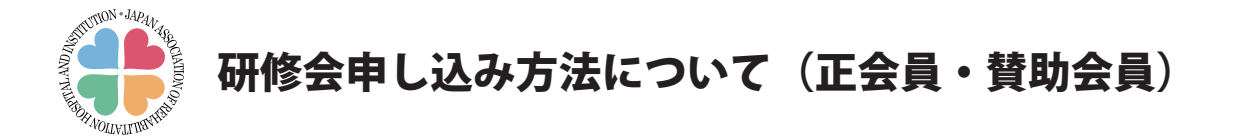

会員施設の参加希望者によるお申し込み後、会員マイページ管理者による 確定作業が必要になります。

# I. 会員施設の参加希望者によるお申し込み

①会員マイページ内の「各種研修会申込ページ」をクリックします。

②研修会仮申込ページに、「<u>会員 No.」</u>\*と「<u>会員専用閲覧パスワード</u>」\*を入力しログインします。 ※「会員 No.」「会員専用閲覧パスワード」は、会員マイページ管理者にご確認ください。

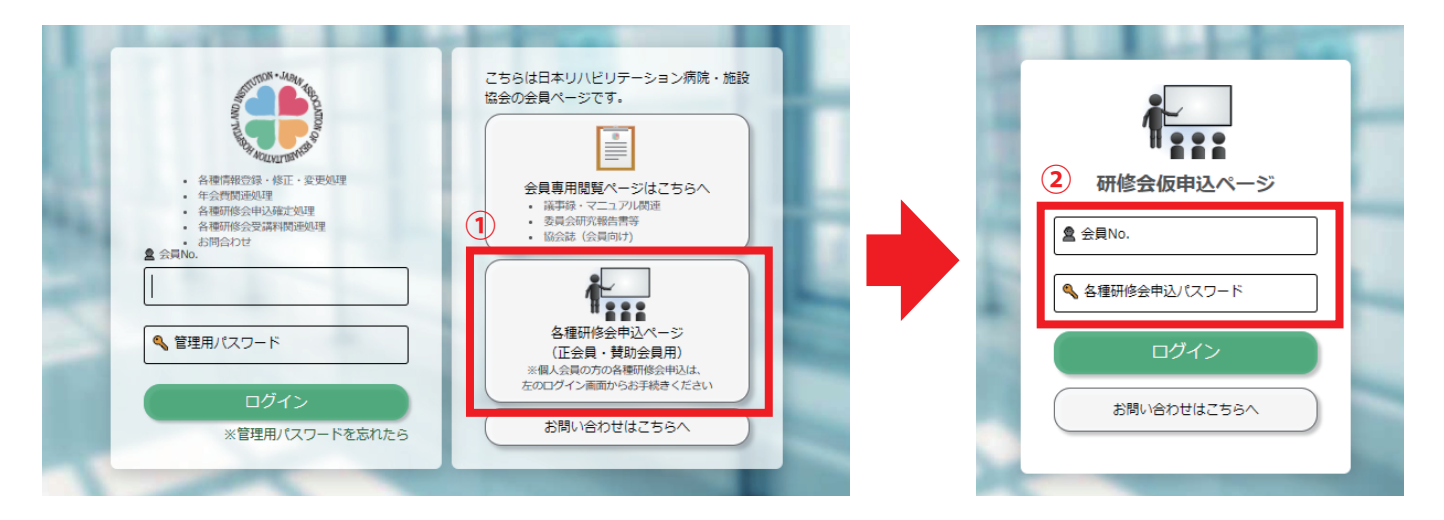

③「研修会お申し込み画面」が表示されますので「仮申込」をクリックします。

| -#約日本A<br>日本リハビリテーショ<br>Adva ASDOWTON OF TEMADO | Bン病院・施設協会                                |                                                                                                 |                            |        |
|-------------------------------------------------|------------------------------------------|-------------------------------------------------------------------------------------------------|----------------------------|--------|
| ACCESS TRADES                                   | -                                        | 1990. S. A                                                                                      |                            |        |
|                                                 | 仮申込ボタンを<br>※但し、ご希望<br>研修会定員に空<br>追加申込をご希 | クリックしてください。<br>の研修会が「締切済」となっている場合は、会員マイページ管理<br>きがあれば追加申込が可能です。<br>望の場合は、会員マイページ管理者へお問い合わせください。 | <b>捏者により申込確定処理が行われてい</b> ま | ŧJ.    |
|                                                 | No. 仮申込                                  | 研修会名                                                                                            | 日程                         | 費用/名   |
|                                                 | (3)33 仮申込                                | <ul> <li>残少</li> <li>リハビリテーション栄養と川崎での地域リハビリテーション</li> </ul>                                     | 2021年7月12日(月)~25日<br>(日)   | 5,000円 |
|                                                 | ログアウト                                    |                                                                                                 |                            |        |

④入力画面に必要事項を入力し [仮申込] をクリックします。

| (●) ======= 日本リハビリテーション病院・施設協会 |  |
|--------------------------------|--|
| ADVICT TOUR BALLS MEADINGS     |  |
| ▲ ◀ 戻る                         |  |
| 研修会情報                          |  |
| 研修会名                           |  |
| リハビリテーション栄養と川崎での地域リハビリテーション    |  |
| 日程                             |  |
| 2021年7月12日 (月) ~25日 (日)        |  |
| 費用/名                           |  |
| 5000円                          |  |
|                                |  |
| 仮申込                            |  |

⑤参加希望者が複数いる場合には、[続けて申込み]をクリックし入力を続けます。 仮申込が完了しましたら[ログアウト]をクリックしてログアウトしてください。

| - ### #A.L<br>日本 ジリアーション 年間、 道路協会<br>                                                                           |  |
|----------------------------------------------------------------------------------------------------|--|
| AUNO CECCORRECT MERCINICAN                                                                                      |  |
| <b>申し込みありがとうございます。</b><br>研修会仮申込受付通知メールをお送りいたします。(※メールは5分程度で届きます。)<br>メールが届かない場合は日本リハビリテーション病院施設協会問合せ先へご連絡ください。 |  |
| TEL : 03-6260-8146<br>Mail : member@rehakvoh.ip                                                                 |  |
| 5                                                                                                    |  |

- ⑥研修会仮申込者宛に「仮申込受付メール」が送信されます。また、会員マイページ 管理者宛にも「申込確定依頼通知」が送信されます。(受信に5分程度かかります)
- ⑦研修会参加費用がご入金されると、研修会仮申込者宛に「研修会申込確定通知」が送信されます。

# II. 会員マイページ管理者(以下、管理者)による申込確定

「申込確定依頼通知」を受信した管理者は、研修会仮申込者の研修会への参加を確定してください。

① 会員マイページ内のログイン画面に、「<u>会員 No</u>.」と「<u>管理用パスワード</u>」を入力し ログインします。

|  |  | こちらは日本リハビリテーション病院・施設<br>は会の会員ページです。 |
|--|--|-------------------------------------|
|--|--|-------------------------------------|

②「ご対応リスト」から、該当研修会の[申込確定]をクリックします。

|                                                 | 138人<br>I ハビリテーション病院・<br>DOCATOR OF DEMONSTRACE                                                                                   | 第数语会<br>elements                                                                                                    |                      |        |        |       |
|-------------------------------------------------|----------------------------------------------------------------------------------------------------|----------------------------------------------------------------------------------------------------|----------------------|--------|--------|-------|
|                                                 |                                                                                                    |                                                                                                    | Home                 | 登録情報   | お問い合わせ | ログアウ  |
| 全て<br>お知らt                                      | ±                                                                                                    |                                                                                                    |                      |        |        |       |
| 2222<br>2212<br>218<br>218<br>196<br>189<br>129 | 4 <u>下記の研修会を</u><br>3 <u>下記の研修会を</u><br>7 <u>研修会受講料の</u><br>5 <u>研修会受講料の</u><br>5 <u>ご回答までしば</u><br>3 <u>年会費のお振込</u><br>1 申込内容を確認 | ご案内申し上げます。満具表記がない限りお申込ができます。<br>ご案内申し上げます。満具表記がない限りお申込ができます。<br>お振込みよろしくお願い致します。<br>お振込みよろしくお願い致します。<br>らくお待ちください。<br>みよろしくお願い致します。<br>沖です。 |                      |        |        |       |
| ご対応!                                            | リスト                                                                                                    |                                                                                                    |                      |        |        |       |
| ID                                              | 日付                                                                                                    | 内容                                                                                                    | 状態 <sup>期</sup><br>日 | 完了     | 操作     |       |
| 2224                                            | 2021/08/04                                                                                                    | [研修会]リハビリテーション栄養と川崎での地域リハビリテーション(正会員)                                                                                                    | 案内                   | 2      | • 申込確定 |       |
| 2213                                            | 2021/07/20                                                                                                    | [研修会] [テスト] 社会保障概論 Vol002(正会員)                                                                                                    | 案内                   |        | 📥 申込確定 |       |
| 7777                                            | 11111111                                                                                                    |                                                                                                    |                      | 777777 |        | 77777 |

研修会情報と参加申請者情報が表示されます。

- ③ 申込確定させる申込者に 🔽 を入れ [研修会申込確認] をクリックします。
  - ※ 領収書(PDF ファイル)は研修会申込確定後、「ご対応リスト」よりダウンロードできます。

|   |         |          |         |         | Home           | 登録情報  | お問い合わせ | ログフ |
|---|---------|----------|---------|---------|----------------|-------|--------|-----|
|   | ▲▲ 戻    | వ        |         |         |                |       |        |     |
|   | 研修会情報   | ł        |         |         |                |       |        |     |
|   | 研修会名    |          |         |         |                |       |        |     |
|   | リハビリテ・  | ーション栄養と川 | 崎での地域リハ | ビリテーション |                |       |        |     |
|   | 日程      |          |         |         |                |       |        |     |
|   | 2021年8月 | 6日(金)~7日 | (日)     |         |                |       |        |     |
|   | 費用/名    |          |         |         |                |       |        |     |
|   | 5000円   |          |         |         |                |       |        |     |
| 3 | 参加申請者情  | 青報       |         |         | 申込者            | 合計 1人 |        |     |
|   | 申込      | 部署       | 役職      | 氏名      | メールアドレス        |       |        |     |
|   |         | 事務局      | 無し      |         | hard manual to |       |        |     |

④ 申し込みの確認ページが表示されるので、内容に間違いがなければ [研修会申込] を クリックします。

|               |          |              | Но               | me 登録情報 | お問い合わせ |
|---------------|----------|--------------|------------------|---------|--------|
| <b>▲</b> ◀ 戻る |          |              |                  |         |        |
| 確認お申し込み       | の内容に間違い力 | がなければ、[研修会申] | 込]ボタンを押下してください   | 10      |        |
| 研修会情報         |          |              |                  |         |        |
| 研修会名          |          |              |                  |         |        |
| リハビリテーショ      | ン栄養と川崎での | 地域リハビリテーション  |                  |         |        |
| 日程            |          |              |                  |         |        |
| 2021年8月6日(    | 金)~7日(日) |              |                  |         |        |
| 费用/名          |          |              |                  |         |        |
| 5000円         |          |              |                  |         | J      |
| 参加申請者情報       |          |              |                  | 合計 1人   |        |
| 部署            | 役職       | 氏名           | メールアドレス          |         |        |
| 事務局           | 無し       | 山中雅一         | jimu@rehakyoh.jp |         |        |
|               |          |              |                  |         |        |

⑤申込完了が表示されます。作業が完了しましたらログアウトしてください。

| ー最利益語人<br>日本リハビリテーション病院・第)<br>JANA A ABEOMTON OF REMARKATION PODERAL AND P | <b>投協会</b>  |            |             |            |          |        |      |
|----------------------------------------------------------------------------|-------------|------------|-------------|------------|----------|--------|------|
|                                                                            |             |            |             | Нс         | ome 登録情報 | お問い合わせ | ログアウ |
|                                                                            | ▲◀ 戻る       |            |             |            |          |        |      |
|                                                                            | 申込完了お申し     | 込みが完了しま    | ました。ありがとうござ | います。       |          |        |      |
|                                                                            | 研修会情報       |            |             |            |          |        |      |
|                                                                            | 研修会名        |            |             |            |          |        |      |
|                                                                            | リハビリテーショ    | ン栄養と川崎での   | 地域リハビリテーション |            |          |        |      |
|                                                                            | 日程          |            |             |            |          |        |      |
|                                                                            | 2021年8月6日(3 | 金) ~7日 (日) |             |            |          |        |      |
|                                                                            | 費用/名        |            |             |            |          |        |      |
|                                                                            | 5000円       |            |             |            |          |        |      |
|                                                                            | 参加申請者情報     |            |             |            | 合計 1人    |        |      |
|                                                                            | 部署          | 役職         | 氏名          | メールアドレス    |          |        |      |
|                                                                            | 事務局         | 無し         | 0.08-       | hardware 9 |          |        |      |

⑥研修会申込が完了すると、管理者宛に「研修会申込完了通知」が送信されます。

注) <u>この時点では、まだお申し込みは確定しておりません。研修会費用のお振込み完了をもって</u> <u>確定となります。</u>

⑦ 申込完了後、参加申し込みをキャンセルされる場合には、事務局までご連絡ください。

### Ⅳ. 研修会参加費用のお振込み

研修会申込が完了すると、会員マイページ管理者(以下、管理者)宛に「研修会参加費請求書 送付案内」が送信されますので、期限までにお振込みをお願いいたします。 ※お振込みが完了しませんと、研修会へのお申し込みが完了いたしませんのでご注意ください。

① 会員マイページ内のログイン画面に、「<u>会員 No</u>.」と「<u>管理用パスワード</u>」を入力し ログインします。

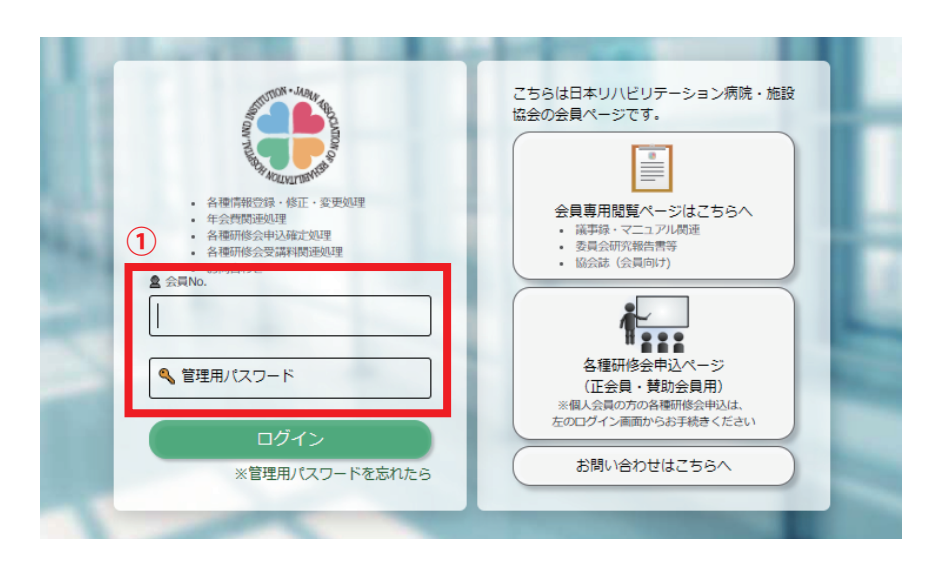

②「ご対応リスト」の[請求書]をクリックし、請求書(PDF ファイル)をダウンロードし、 請求書内容に基づき研修会費用のお振込みをお願いします。

| ● -#21日2<br>日本リノ<br>」                                | a.人<br>ハビリテーション病院・<br>contribution to terma Link host in optimal, a | 施設協会<br>an an an an an                                                                                                    |    |                      |               |          |       |
|------------------------------------------------------|---------------------------------------------------------------------|----------------------------------------------------------------------------------------------------|----|----------------------|---------------|----------|-------|
| -                                                    | 10-1000                                                             |                                                                                                    |    | Home                 | 登録情報          | お問い合わせ   | ログアウト |
| 全て<br>お知らせ                                           | t                                                                   |                                                                                                    |    |                      |               |          |       |
| 2224<br>2213<br>2187<br>2185<br>1965<br>1893<br>1291 |                                                                     | <u>お振込みよろしくお願い致します。</u><br>ご案内申し上げます。満員表記がない限りお申込ができます。<br>お振込みよろしくお願い致します。<br>お振込みよろしくお願い致します。<br>らくお待ちください。<br>みよろしくお願い致します。<br>中です。 |    |                      |               |          |       |
| ご対応リ                                                 | スト                                                                  |                                                                                                    |    |                      |               |          |       |
| ID                                                   | 日付                                                                  | 内容                                                                                                    | 状態 | 期<br>日 <sup>完了</sup> |               | 操作       |       |
| 2224                                                 | 2021/08/04                                                          | [研修会]リハビリテーション栄養と川崎での地域リハビリテーション(正会員)                                                                                                  | 未納 | 2                    | ■ 請求<br>■ 3%4 | 書書書参加枠   | 追加    |
| 2213                                                 | 2021/07/20                                                          | [研修会]【テスト】社会保障概論 Vol002(正会員)                                                                                                    | 案内 |                      | 📥 申込          | <b>諚</b> |       |
| 2187                                                 | 2021/07/01                                                          | 追加「研修会】【テスト】地域リハビリテーション概論Vol101(正会員)                                                                                                   | 未納 |                      | 日請求           | 書 表示     |       |

③参加費用のご入金確認後、管理者と研修会申込者宛に「研修会申込確定通知」が送信されます。 研修会申込確定後、「ご対応リスト」より、領収書(PDF ファイル)がダウンロードできます。

## V. 申込確定後の参加申込の追加

<u>申込確定済み(請求書発行後)の研修会については、管理者が会員マイページから参加枠を</u> <u>追加することができます。</u>

① 会員マイページ内のログイン画面に、「<u>会員 No</u>.」と「<u>管理用パスワード</u>」を入力し ログインします。

|--|

②「ご対応リスト」の [参加枠追加] をクリックします。

| A                                                  |                                                                                                    |                                                                                                    |    |    |    |                            |  |
|----------------------------------------------------|----------------------------------------------------------------------------------------------------|----------------------------------------------------------------------------------------------------|----|----|----|----------------------------|--|
| ΞC                                                 |                                                                                                    |                                                                                                    |    |    |    |                            |  |
| 知らせ                                                | t                                                                                                    |                                                                                                    |    |    |    |                            |  |
| 4288                                               | 3 研修会受講料の                                                                                                    | お振込みよろしくお願い致します。                                                                                                    |    |    |    |                            |  |
| 3000                                               | 研修会受講料の                                                                                                    | お振込みよろしくお願い致します。                                                                                                    |    |    |    |                            |  |
| 2224                                               | 研修会受講料の                                                                                                    | お振込みよろしくお願い致します。                                                                                                    |    |    |    |                            |  |
|                                                    |                                                                                                    | いた場込み トストノイ お師いみし 主す                                                                                                    |    |    |    |                            |  |
| 2187                                               | 「研修会文調料の                                                                                                    |                                                                                                    |    |    |    |                            |  |
| 2187<br>2185                                       | 「 <u>研修会受講科の</u><br>「 <u>研修会受講料の</u>                                                                                      | い加速いようしくも加いないよう。<br>お振込みようしくお願い致します。<br>こくとやきたください                                                                                                    |    |    |    |                            |  |
| 2187<br>2185<br>1965<br>1893                       | 「 <u>研修会受講科の</u> 」<br>「 <u>研修会受講料の</u> 」<br>「 <u>ご回答までしば</u> 」<br>ま物となってお                                                 | 10.00年207ようしくお願い致します。<br>お振込みよろしくお願い致します。<br>らくお待ちください。<br>います在会費のお振込みよろしくお願い致します。                                                                                                    |    |    |    |                            |  |
| 2187<br>2185<br>1965<br>1893<br>1291               | 「<br>研修会受講科の<br>う<br>ご<br>回答までしば<br>ま<br>熱となってお<br>1<br>申込内容を確認                                                           | 10.00年207ようしくお願い致します。<br> お振込みよろしくお願い致します。<br> らくお符ちください。<br>ります年会費のお振込みよろしくお願い致します。<br>中です。                                                                                                    |    |    |    |                            |  |
| 2187<br>2185<br>1965<br>1893<br>1291               | 「研修会受調料の」<br>「研修会受調料の」<br>「三回答までしば<br>未納となってお<br>」申込内容を確認                                                                 | いかになったうしくお願い致します。<br>ご近気込みよろしくお願い致します。<br>ごらくお待ちください。<br>むります年会費のお振込みよろしくお願い致します。<br>ゆです。                                                                                                    |    |    |    |                            |  |
| 2187<br>2185<br>1965<br>1893<br>1291<br>対応リ        |                                                                                                    | <u>るが起こっようしくお願い致します。</u><br><u> 「らくお待ちください。</u><br>・<br>ります年会費のお振込みよろしくお願い致します。<br>ゆです。                                                                                                    |    |    |    |                            |  |
| 2187<br>2185<br>1965<br>1893<br>1291<br>(対応リ<br>ID | <ul> <li>研修会受調料のの</li> <li>研修会受調料のの</li> <li>ご回答までしば</li> <li>未納となってお</li> <li>申込内容を確認</li> <li>スト</li> <li>日付</li> </ul> | ないほとうようしくお願い致します。                                                                                                    | 状態 | 期日 | 完了 | 操作                         |  |
| 2187<br>2185<br>1965<br>1893<br>1291<br>対応リ<br>ID  | <ul> <li>研修会受調料のの</li> <li>研修会受調料のの</li> <li>ご回答までしば</li> <li>未納となってお</li> <li>申込内容を確認</li> <li>スト</li> <li>日付</li> </ul> | aumicoracionacionaciona<br>aumicoracionaciona<br>isis<br>isis<br>i<br>isis<br>isis<br>i<br>isis<br>i<br>i<br>i<br>i<br>i<br>i<br>i<br>i<br>i<br>i<br>i<br>i<br>i | 状態 | 期日 | 完了 | 操作<br>■ <del>ま + + 1</del> |  |
| 2187<br>2185<br>1965<br>1893<br>1291<br>対応リ<br>ID  | <ul> <li>研修会受調料の</li> <li>可修会受調料の</li> <li>ご回答までしば</li> <li>未納となってお</li> <li>申込内容を確認</li> <li>スト</li> <li>日付</li> </ul>   | avmedoraとりてよりした30meの40であり。<br>お振込みよろしくお願い致します。<br>らくお待ちください。<br>ります年会費のお振込みよろしくお願い致します。<br>中です。<br>内容<br>[研修会]《LIVE配信》教育セミナー 地域リハビリテーションシリーズ第6弾手                                                                                                    | 状態 | 期日 | 完了 | 操作<br>== 5+0+1<br>         |  |

③「参加枠追加画面」が表示されるので、「参加枠追加」をクリックします。

| - 単社 日本3<br>日本 リハビリテーション病院・施設<br>Anna ASD Carl Dig Criterae Link in China A ADD Carl |                     |                         |                                           |                                           |       |       |        |       |
|--------------------------------------------------------------------------------------|---------------------|-------------------------|-------------------------------------------|-------------------------------------------|-------|-------|--------|-------|
| A1991 リハ協テスト用(I                                                                      | 正会員)様               |                         |                                           |                                           | Home  | 登録情報  | お問い合わせ | ログアウト |
|                                                                                      | ▲◀ 戻る               |                         |                                           |                                           |       |       |        |       |
|                                                                                      | ▲参加枠追加              | 以下研修会<br>追加される<br>!!既に申 | への参加枠を追加するこ<br>場合は、「参加枠追加」<br>込済みの参加者と重複し | とが可能です。<br>ボタンをクリックしてくださ<br>がいようご注意ください!! | in.   |       |        |       |
|                                                                                      | 研修会情報               |                         |                                           |                                           |       |       |        |       |
|                                                                                      | 研修会名                |                         |                                           |                                           |       |       |        |       |
|                                                                                      | 《LIVE配信》<br>~県支援センタ | 教育セミナー 地<br>ターの立場から~    | 域リハビリテーションシリ-<br>-                        | -ズ第6弾 千葉県における地域リノ                         | \ビリテ- | -ション  |        |       |
|                                                                                      | 日程                  |                         |                                           |                                           |       |       |        |       |
|                                                                                      | 2021年10月9           | 日(土)13:30/              | ~15:00                                    |                                           |       |       |        |       |
|                                                                                      | 費用/名                |                         |                                           |                                           |       |       |        |       |
|                                                                                      | 3000円               |                         |                                           |                                           |       |       |        |       |
|                                                                                      | 申請済みの参加             | 诸情報                     |                                           |                                           |       | 合計 1人 | 1      |       |
|                                                                                      | 部署                  | 役職                      | 氏名                                        | メールアドレス                                   |       |       |        |       |
|                                                                                      | 事務局                 | 無し                      | 山本雅一                                      | jimu@rehakyoł                             | .jp   |       |        |       |
|                                                                                      | 領収書発行方              | 法                       |                                           |                                           |       |       | i i i  |       |
|                                                                                      | 一括発行(参加)            | 者名記載なし)                 |                                           |                                           |       |       |        |       |
| 3                                                                                    | 参加枠追加               |                         |                                           |                                           |       |       |        |       |

④「ご対応リスト」の研修会の「内容」欄に、「追加」タグの付いた研修会が追加されます。

| -                                     |                                                                                                    | 4 MALENCE                                                                                                    | Hom | e 登録 | 情報 | お問い合わせ                 | ログアウ    |
|---------------------------------------|----------------------------------------------------------------------------------------------------|----------------------------------------------------------------------------------------------------|-----|------|----|------------------------|---------|
| 全て                                    |                                                                                                    |                                                                                                    |     |      |    |                        |         |
| 知らt                                   | 번                                                                                                    |                                                                                                    |     |      |    |                        |         |
| 429                                   | 0 <u>研修会受講料の</u>                                                                                                    | <u>お振込みよろしくお願い致します。</u>                                                                                                    |     |      |    |                        |         |
| 428                                   | 8 <u>研修会受講料の</u>                                                                                                    | お振込みよろしくお願い致します。                                                                                                    |     |      |    |                        |         |
| 300                                   | 0 <u>研修会受講料の</u>                                                                                                    | お振込みよろしくお願い致します。                                                                                                    |     |      |    |                        |         |
| 222                                   | 4 <u>研修会受講料の</u>                                                                                                    | お振込みよろしくお願い致します。                                                                                                    |     |      |    |                        |         |
| 218                                   |                                                                                                    |                                                                                                    |     |      |    |                        |         |
| 219                                   | 5 研修女文調作の                                                                                                    | の悪心のようしての思い致しより。                                                                                                    |     |      |    |                        |         |
| 218<br>196                            | 7 <u>5 研修会受講料の</u><br>5 <u>研修会受講料の</u><br>5 ご回答までしば                                                                                       | の頭にのようしくの面であります。<br>お振込みようしくお願い致します。<br>らくお落ちください。                                                                                                    |     |      |    |                        |         |
| 218<br>196<br>189                     | 7 <u>切除会受講料の</u><br>5 <u>研修会受講料の</u><br>5 <u>ご回答までしば</u><br>3 <u>未納となってお</u>                                                              | の頭にのようしくの面で致します。<br>お振込みようしくお願い致します。<br>らくお待ちください。<br>ります年会費のお振込みようしくお願い致します。                                                                                                    |     |      |    |                        |         |
| 218<br>196<br>189<br>129              | 7 <u>小陰会受講件の</u><br>5 <u>研修会受講件の</u><br>5 <u>ご回答までしば</u><br>3 <u>未納となってお</u><br>1 <u>申込内容を確認</u>                                          | の頭になるようしくの面で致します。<br>お振込みようしくお願い致します。<br>らくお待ちください。<br>ります年会費のお振込みようしくお願い致します。<br>中です。                                                                                                    |     |      |    |                        |         |
| 218<br>196<br>189<br>129              | 7 <u>切ちまで</u> 調件の<br>55 <u>研修会受講料の</u><br>55 <u>ご回答までしば</u><br>13 <u>未納となってお</u><br>11 <u>申込内容を確認</u>                                     | の頭につようしくお願い致します。                                                                                                    |     |      |    |                        |         |
| 218<br>196<br>189<br>129<br>対応        | <ul> <li> <u>研修会受講料の</u><br/><u>55 ご回答までしば</u><br/><u>3 未納となってお</u><br/><u>1 申込内容を確認</u><br/>Uスト         </li> </ul>                      | の頭につようしくお願い致します。                                                                                                    |     |      |    |                        |         |
| 218<br>196<br>189<br>129<br>対応:<br>ID | 7 <u>新客会支調社の</u><br>55 <u>新修会受講社の</u><br>55 <u>ご回答定でしば</u><br>3 <u>未納となってお</u><br>11 <u>申込内容を確認</u><br>リスト<br>日付                          | の頭になるようしくお願い致します。                                                                                                    | 状態  | 期日   | 完了 | 操作                     | 乍       |
| 218<br>196<br>189<br>129<br>対応<br>ID  | <ul> <li>・ 新監会支援者の</li> <li>・ 55 研修会受援者の</li> <li>・ 55 ご回答までしば</li> <li>3 未熟となってお</li> <li>11 申込内容を確認</li> <li>リスト</li> <li>日付</li> </ul> | 15度いクネラしくお願い致します。                                                                                                    | 状態  | 期日   | 完了 | 操(                     | ۴<br>۲۰ |
| 218<br>196<br>189<br>129<br>対応!<br>ID | 55 研修会受講社の<br>55 研修会受講社の<br>55 ご回答までしば<br>13 未納となってお<br>11 申込内容を確認<br>リスト<br>日付<br>2021/09/30                                             | お願いなようしくお願い致します。                                                                                                    | 状態  | 期日   | 完了 | 景<br>(1) 申込廠)          | ŧ       |
| 218<br>196<br>189<br>129<br>対応:<br>ID | 5 研絵会受講社の<br>5 ご回答までしば<br>3 未納となってお<br>1 申込内容を確認<br>リスト<br>日付<br>2021/09/30                                                               | はないたみようしくお願い致します。<br>お振込みようしくお願い致します。<br>らくお待ちください。<br>ります年会費のお振込みようしくお願い致します。<br>中です。<br>内容<br>追加 [研修会]_《LIVE配信》教育セミナー 地域リハビリテーションシリーズ第6弾手<br>葉県における地域リハビリテーション ~ 県支援センターの立場から~(正会員)                                | 状態  | 期日   | 完了 | 操                      | ŧ<br>2  |
| 218<br>196<br>189<br>129<br>対応!<br>ID | 5 研修会受講社の<br>5 研修会受講社の<br>5 ご回答までしば<br>3 未納となってお<br>1 申込内容を確認<br>リスト<br>日付<br>2021/09/30                                                  | いなかいなっようしくお願い致します。<br>らくお待ちください。<br>ります年会費のお振込みよろしくお願い致します。<br>中です。<br>ゆです。<br>ゆな<br>「個協会」、(LIVE配信)、教育セミナー地域リハビリテーションシリーズ第6弾千<br>葉県における地域リハビリテーション~県支援センターの立場から~(正会員)<br>【研修会】、(LIVE配信)、教育セミナー地域リハビリテーションシリーズ第6弾千葉県に | 状態  | 期日   | 完了 | 操<br>小 申込旅訪<br>【 章 請求書 | ŧ       |

⑤ ログアウトします。

⑥会員マイページ内の「各種研修会申込ページ」をクリックします。

⑦ 研修会仮申込ページに、「<u>会員 No.」</u>\*と「<u>会員専用閲覧パスワード</u>」\*を入力しログインします。 ※「会員 No.」「会員専用閲覧パスワード」は、会員マイページ管理者にご確認ください。

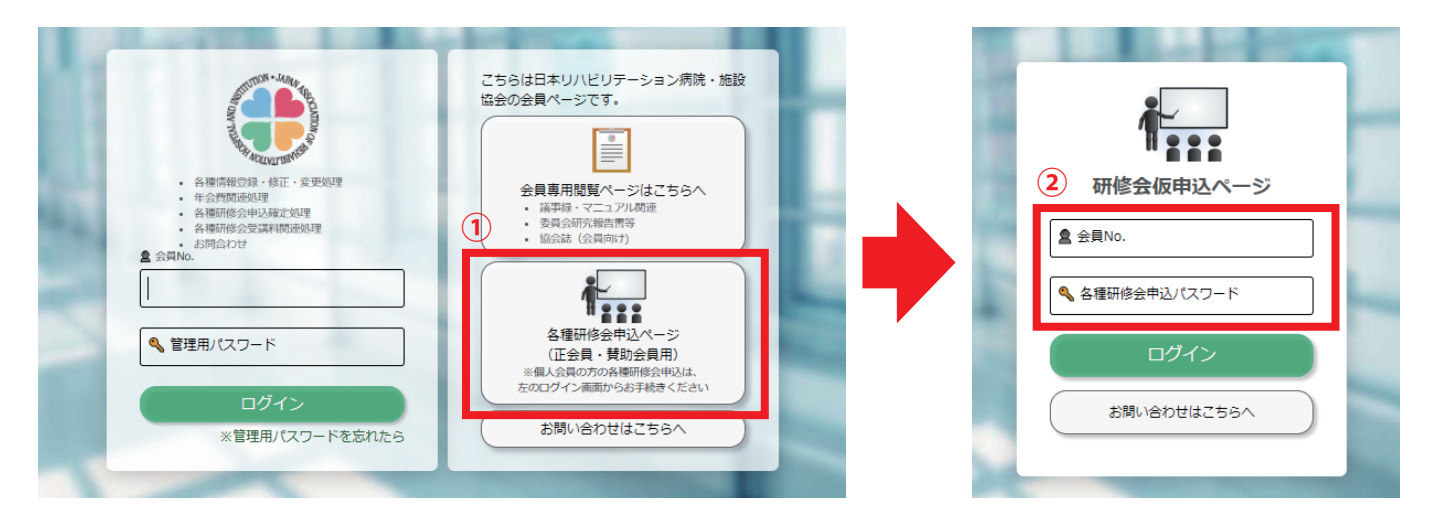

⑧「研修会お申し込み画面」が表示されますので〔仮申込〕をクリックします。

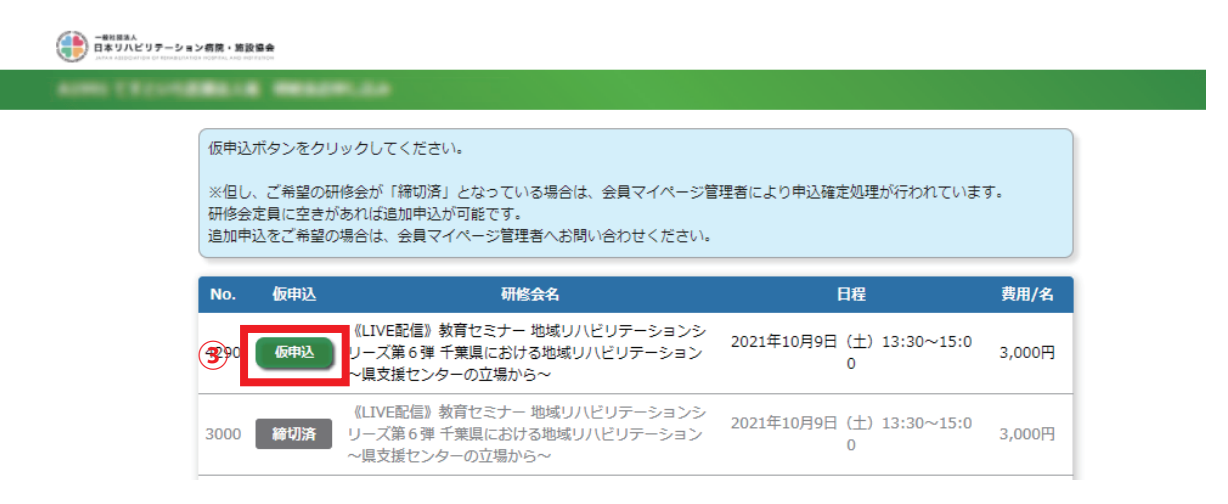

以降、申込手順(P.2 ~参照)に従って、申し込みを確定してください。

#### ※参加費の請求書、および領収書は、既にお申込確定済みの当該研修会とは別に発行されます。